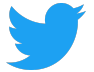

# Übersicht über das Twitter Lieferantenportal

Twitter Supplier Portal Overview

#### Das Lieferantenportal von Twitter ermöglicht folgende Aktivitäten:

Twitter's Supplier Portal allows you to:

- Ändern von Account-Daten (z. B. Kontonummer, Adresse, Kontaktinformationen) Manage changes to your account information (such as bank details, address, contact information)
- Anzeigen aller von Twitter erteilten offenen und abgeschlossenen Aufträge (Purchase Orders POs)
  - View all open and closed Purchase Orders (POs) issued by Twitter
- Erstellen und Einreichen von Rechnungen direkt bei Twitter ohne zusätzliche E-Mails Create and submit Invoices for Twitter directly - no emails required
- Überprüfen anstehender oder vergangener Zahlungsdaten
  Review upcoming and past payment dates
- Fragenstellen zu POs, Rechnungen und Zahlungen Ask questions about POs, invoices and payments

Dieser Leitfaden bietet eine Übersicht über die Verwendung dieser Funktionen im Lieferantenportal. This guide provides an overview of how to use these features within Supplier Portal.

| Startbildschirm Homescreen                                                                 | 2  |
|--------------------------------------------------------------------------------------------|----|
| Aufträge Purchase Orders                                                                   | 2  |
| Anzeigen der Auftragsdetails Viewing PO Details                                            | 3  |
| Erstellen einer Rechnung Create an Invoice                                                 | 4  |
| Rechnungen Invoices                                                                        | 6  |
| Anzeigen der Rechnungsdetails Viewing Invoice Details                                      | 7  |
| Zahlungen Payments                                                                         | 8  |
| Fälle Cases                                                                                | 9  |
| Änderungsanforderung Change Request                                                        | 10 |
| Unternehmensinformationen Company Info                                                     | 11 |
| Bearbeiten der Unternehmensinformationen Editing Company Information                       | 11 |
| Hinzufügen und Bearbeiten von Standorten Adding and Editing New Locations                  | 12 |
| Hinzufügen und Bearbeiten neuer Kontakte Adding and Editing New Contacts                   | 13 |
| Hinzufügen und Bearbeiten von Banken Adding and Editing Banks                              | 14 |
| Hinzufügen von Anhängen Adding Attachments                                                 | 15 |
| Dokumente Documents                                                                        | 16 |
| Anpassen der Anzeigen Customizing Views                                                    | 17 |
| Anpassen der Anzeige unter Purchase Orders (Aufträge) Customizing the Purchase Orders View | 17 |
| Speichern eines Suchvorgangs Saving A Search                                               | 18 |

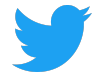

### Startbildschirm

Home Screen

Nach dem Anmelden bei Supplier Connect wird auf dem Startbildschirm der Tab POs/Aufträge angezeigt.

After logging into Supplier Connect, the home screen will default to the Purchase Orders tab.

Von hier aus kannst du unter FAQs/Häufig gestellte Fragen weitere Informationen suchen, per F&A, Fragen und Antworten eine Frage stellen oder die Sprache ändern.

From the home screen, you can review the FAQs (Frequently Asked Questions) for additional information, ask us a question via Q&A, and switch languages.

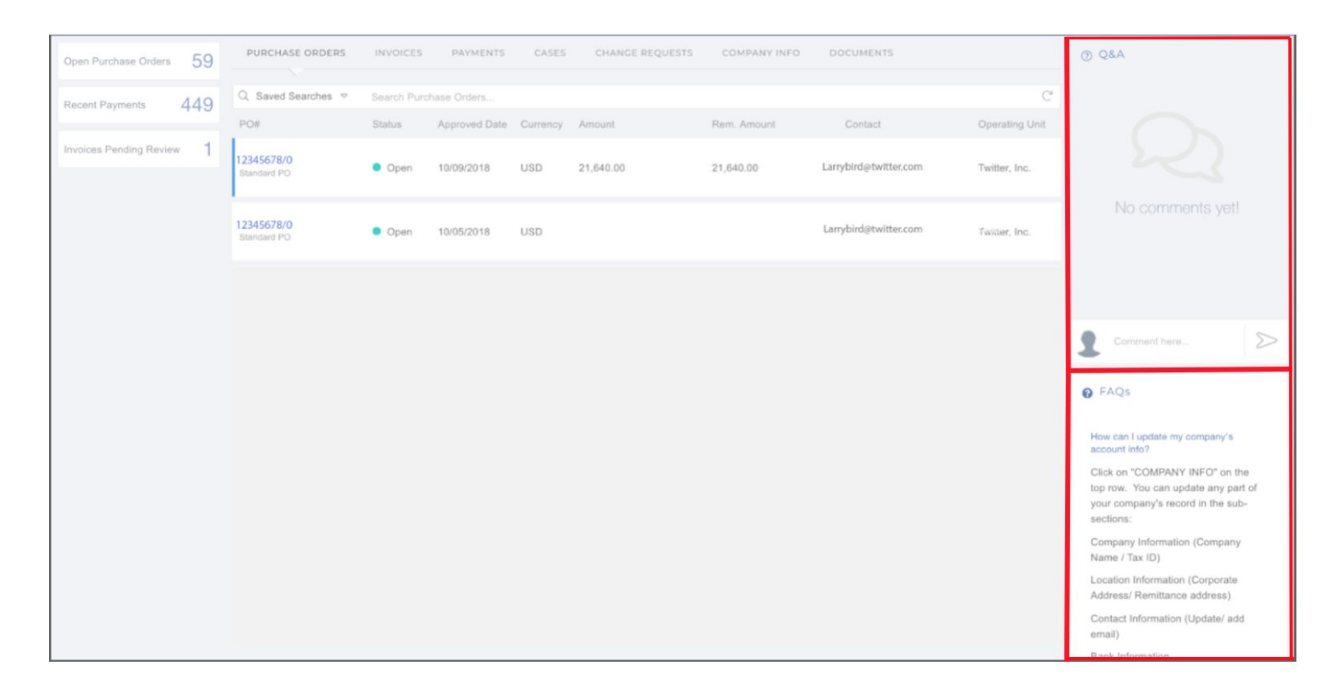

### Aufträge

Purchase Order

Auf dem Tab (POs) Aufträge/POs werden alle an ein Unternehmen erteilten Aufträge angezeigt. Hier kannst du deine Rechnungen erstellen.

The Purchase Orders (POs) tab shows all POs issued to a company and allows you to create an Invoice.

Es werden sowohl die offenen als auch die abgeschlossenen Aufträge aufgeführt. Klicke zum Anzeigen eines bestimmten Auftrags auf dessen Nummer: **PO#** (Auftragsnummer). Both open and closed POs will be listed. To view a specific PO, click on the **PO#**.

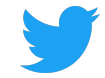

| PURCHASE ORDERS                               | INVOICES    | PAYMENTS      | CASES    | CHANGE REQUESTS | COMPANY INFO | DOCUMENTS             |                |
|-----------------------------------------------|-------------|---------------|----------|-----------------|--------------|-----------------------|----------------|
| Q Saved Searches ▽                            | Search Purc | hase Orders   |          |                 |              |                       | C              |
| PO#                                           | Status      | Approved Date | Currency | Amount          | Rem. Amount  | Contact               | Operating Unit |
| <sup>-</sup> <b>12345678/0</b><br>Standard PO | Open        | 10/09/2018    | USD      | 21,640.00       | 21,640.00    | Larrybird@twitter.com | Twitter, Inc.  |

### Anzeigen der Auftragsdetails

Viewing PO Details

Auf dem PO-Bildschirm sind alle Informationen zur jeweiligen PO in drei Abschnitte unterteilt: Auftragsdetails, Anhänge und Zugehörige Rechnungen, Nicht genehmigte Rechnungen) und Ähnliche Fälle.

The PO screen shows all information related to a given PO in three sections: PO Details, Attachments, and Related Invoices, Unapproved Invoices and Related Cases.

#### Auftragsdetails:

PO Details

- Daten des Rechnungsempfängers bei Twitter Twitter bill-to entity details
- Auftragsstatus (offen, abgeschlossen) PO status (open, closed)
- Zeile mit Artikelinformationen des Auftrags (Beschreibung, Menge, Betrag, Währung) Line item information about the order (description, quantity, amount, currency))
- Bei offenen Aufträgen: verbleibende Beträge des Auftrags For open POs, open amounts remaining on the order

Lade den Auftrag als PDF herunter, indem du im Abschnitt Anhänge auf dessen Dateinamen klickst. Download a PDF copy of the PO from the **Attachments** section by clicking on the file name.

| 130 - 1201001010         |                                                                     |                                            |          |                 | 8                  | B Create Case | 🖹 Create Invoi |
|--------------------------|---------------------------------------------------------------------|--------------------------------------------|----------|-----------------|--------------------|---------------|----------------|
| Twitter<br>Larry Bird    | Bill To<br>1355 Market Street, Suite<br>900<br>San Francisco, CA US | Ship To<br>TWITTER, INC<br>NEW YORK, NY US |          | Status<br>PO Da | o Oper<br>ate 1234 | n<br>5678/0   |                |
| Item Description         |                                                                     |                                            | Quantity | Unit            | Curr               | Amount        | Remainin       |
| Larry Bird Jump Festival |                                                                     |                                            | 21,640   | 1               | USD                | 21,640        | 21,640         |
|                          |                                                                     |                                            |          |                 |                    |               |                |
|                          |                                                                     |                                            |          |                 |                    |               |                |

Scrolle zum Anzeigen einer bestimmten PO nach unten. Dort findest du (im Abschnitt unter **PO Attachments**) die Kategorien Zugehörige Rechnungen, Nicht genehmigte Rechnungen und Ähnliche Fälle:

For a given PO, scroll down to review Related Invoices, Unapproved Invoices and Related Cases (section below PO Attachments):

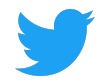

- Unter **Related Invoices** werden alle bearbeiteten Rechnungen mit Bezug zu diesem Auftrag angezeigt.
- Related Invoices shows all invoices successfully processed against the PO)
   Die Kategorie Unapproved Invoices führt die erhaltenen Rechnungen auf, die noch nicht genehmigt bzw. noch nicht für die Zahlung des Auftrags bearbeitet wurden. Unapproved Invoices shows invoices received but not yet approved or processed for payment against the PO)
- Unter **Related Cases** werden zuvor über das Q&A-Tool gestellte Fragen zur PO angezeigt. Related Cases shows any questions raised about the PO via the Q&A tool)

| Related Invoices | Unapproved In      | voices Related | Cases      |            |          |                |             |
|------------------|--------------------|----------------|------------|------------|----------|----------------|-------------|
| Invoice#         | Payment Status     | Invoice Date   | Due Date   | Paid Date  | Currency | Invoice Amount | Paid Amount |
| 12345            | Fully Paid<br>Paid | 05/04/2018     | 06/18/2018 | 06/14/2018 | USD      | 12,017.59      | 12,017.59   |

### Erstellen einer Rechnung

Create an Invoice

Füge einen offenen Auftrag zu einer Rechnung an Twitter hinzu, indem du auf dem Bildschirm mit den Details auf Rechnung erstellen klickst. Die Auftragsdetails werden automatisch in die Rechnung eingefügt. Es ist eine Rechnungsnummer erforderlich. Das Rechnungsdatum kann im Fall einer neuen Rechnung durch Klicken auf Rechnungsdatum aktualisiert werden. Um Zeilen aus der Rechnung zu entfernen, klicke auf das rote X. Füge den erforderlichen Anhang hinzu, der mit deinen Angaben übereinstimmt.

Create an Invoice for Twitter for an Open PO from the details screen by clicking **Create Invoice**. The Invoice will be pre-populated with the PO details. An Invoice Number is required. Invoice date can be updated to reflect new invoice by clicking **Invoice Date**. Lines can be removed by clicking the red X. An Attachment is required and must match the information provided.

| PURCHASI                  | E ORDERS INVOICES PAYMENTS                                                       | CASES CHANGE REQU       | UESTS  | COMPAN                                              | NY INFO                                     | DOCU    | JMENTS                        |                            |        |             |            |
|---------------------------|----------------------------------------------------------------------------------|-------------------------|--------|-----------------------------------------------------|---------------------------------------------|---------|-------------------------------|----------------------------|--------|-------------|------------|
| 0 List > 12               | 345678/0 Create Invoice                                                          |                         |        |                                                     |                                             |         |                               |                            |        |             |            |
| O LIDE F IS               |                                                                                  |                         |        |                                                     |                                             |         |                               |                            | Save 3 | S Discard   | Submi      |
| BO# 102454                | 170/0                                                                            | Lawn Bird LLC           |        |                                                     |                                             |         | Dill Te                       |                            |        |             |            |
| Freight Terr              | 5/8/0<br>ms:                                                                     | Larry Bird LLC          |        |                                                     |                                             |         | 1355 Market Street, Suite 900 |                            |        | Invoice#    | 1          |
| Payment Te<br>Due Date: 0 | erm: 45 NET<br>05/02/2019                                                        | San Francisco, CA 94103 | 3      |                                                     |                                             |         | San Francisco, CA US          |                            |        | Invoice Da  | te 🔺       |
|                           |                                                                                  |                         |        |                                                     |                                             |         |                               |                            |        | 03/18/201   | 9          |
|                           |                                                                                  |                         |        |                                                     |                                             |         |                               |                            |        |             | Add Line   |
| PO Line#                  | Item Description                                                                 | Quar                    | intity | Unit Price                                          | Currency                                    |         |                               |                            |        |             |            |
| 1                         | Larry Bird Jump Festival                                                         |                         | 21,640 | 1                                                   | USD                                         | 0       |                               |                            |        |             |            |
|                           | VAT/GST                                                                          |                         | 1      | 0                                                   | USD                                         | 0       |                               |                            |        |             |            |
|                           | Shipping                                                                         |                         | 1      | C                                                   | USD                                         | 0       | •                             |                            |        |             |            |
|                           |                                                                                  |                         |        |                                                     |                                             |         |                               |                            |        |             |            |
|                           |                                                                                  |                         |        |                                                     |                                             |         |                               |                            |        |             |            |
|                           |                                                                                  |                         |        |                                                     |                                             |         |                               |                            |        |             |            |
|                           | SUB TOTAL                                                                        |                         |        | OTHER                                               |                                             |         |                               | TOTAL                      |        |             |            |
|                           | SUB TOTAL<br>USD 21,640                                                          |                         |        | OTHER<br>USD 0                                      |                                             |         |                               | <b>TOTAL</b><br>USD 21,640 |        |             |            |
|                           | SUB TOTAL<br>USD 21,640                                                          |                         |        | OTHER<br>USD 0                                      |                                             |         |                               | <b>TOTAL</b><br>USD 21.840 |        |             |            |
| Attachme                  | SUB TOTAL<br>USD 21,640<br>nts (Invoice and any supporting documents             | 5)                      |        | OTHER<br>USD 0                                      |                                             |         |                               | <b>TOTAL</b><br>USD 21,840 |        | © New       | Attachment |
| Attachmer                 | SUB TOTAL<br>USD 21,640<br>nts (Invoice and any supporting documents<br>int Name | 5)                      |        | OTHER<br>USD 0<br>UI                                | ploaded On                                  | 1       |                               | <b>TOTAL</b><br>USD 21,640 |        | • New       | Attachment |
| Attachmei                 | SUB TOTAL<br>USD 21,640<br>nts (Invoice and any supporting documents<br>int Name | s)                      |        | OTHER<br>USD 0<br>+ Uj                              | ploaded On                                  | 'n      |                               | <b>TOTAL</b><br>USD 21,640 |        | © New<br>≎  | Attachment |
| Attachmei<br>Docume       | SUB TOTAL<br>USD 21,640<br>nts (Invoice and any supporting documents<br>int Name | s)                      |        | OTHER<br>USD 0<br>¢ Uj                              | ploaded On                                  | 1       |                               | <b>TOTAL</b><br>USD 21,640 |        | O New<br>¢  | Attachment |
| Attachmei<br>Docume       | SUB TOTAL<br>USD 21,640<br>nts (Invoice and any supporting documents<br>int Name | 5)                      | No a   | OTHER<br>USD 0<br>¢ Uj<br>No Atta                   | ploaded Or<br>Dachments<br>added to this is | n       |                               | TOTAL<br>USD 21.640        |        | O New<br>\$ | Attachment |
| Attachmei                 | SUB TOTAL<br>USD 21,640<br>nts (Invoice and any supporting documents<br>int Name | s)                      | No a   | OTHER<br>USD 0<br>USD 0<br>VO Atta<br>Attachments a | ploaded On<br>Deachments<br>added to this i | invoice |                               | <b>TOTAL</b><br>USD 21.640 |        | ♥ New<br>≎  | Attachment |

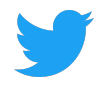

Zum Hinzufügen weiterer Auftragszeilen zur Rechnung klicke auf Zeile hinzufügen. Zusätzliche Positionen können jedoch erst hinzugefügt werden, nachdem die ursprüngliche Anzahl an Zeilen aktualisiert wurde. Die einzelnen Rechnungspositionen müssen mit der Anzahl der Zeilen des Auftrags übereinstimmen, damit neue Positionen hinzugefügt werden können.

Additional PO lines can be added by clicking Add Line. Additional line items can be added but only after the original line quantity is updated. Invoice lines items must match PO line items so no new items can be added.

| PO Line# | Item Description         |       | Quantity | Unit Price | Currency |
|----------|--------------------------|-------|----------|------------|----------|
| 1        | Larry Bird Jump Festival |       | 640      | 1          | USD      |
|          | VAT/GST                  |       | 1        | 0          | USD      |
|          | Shipping                 |       | 1        | 0          | USD      |
| 1        | Larry Bird Jump Festival |       | 21,640   | 1          | USD      |
|          |                          |       |          |            |          |
|          | SUB TOTAL                | OTHER | TOTAL    |            |          |
|          | USD 22,280               | USD 0 | USD 22,2 | 80         |          |

Klicke auf Speichern, wenn du die Rechnung zu einem späteren Zeitpunkt bearbeiten möchtest. Klicke auf Absenden, um die Rechnung bei Twitter einzureichen. Klicke auf Verwerfen, um diese Rechnung zu löschen.

Click on Save to return to this Invoice later. Click on Submit to send this Invoice to Twitter. Click on Discard delete this Invoice

### Rechnungen

Invoices

Auf dem Tab rechnungen werden alle Rechnungen angezeigt, die Twitter erhalten hat. In den oberen Zeilen werden Rechnungen mit dem Status Ausstehend angezeigt, darunter die bezahlten Rechnungen. Jede hier aufgeführte Rechnung weist folgende Elemente auf:

- The Invoices tab shows all invoices received by Twitter. Invoices in pending status will appear at the top, followed by paid invoices. Each invoice listed will show:
  - Rechnungsnummer
     Invoice #
  - Rechnungsdatum, Empfangsdatum und Zahlungsdatum Invoice date, received date and payment date
  - Zugehörige Auftragsnummer von Twitter
     Related Twitter PO number
  - Währung, in der die Rechnung bezahlt wird Currency of invoice payment
  - Zahlungsbetrag Amount Paid
  - Twitter Abteilung Twitter entity

Klicke zum Anzeigen einer bestimmten Rechnung auf Rechnungsnummer. To view a specific invoice, click on the **Invoice #**.

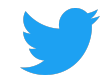

| PURCHASE O     | RDERS I  | INVOICES            | PAYMENTS                           | CASES              | CHANC                  | E REQUESTS | COMPA    | NY INFO  | DOCUMENTS                                    |
|----------------|----------|---------------------|------------------------------------|--------------------|------------------------|------------|----------|----------|----------------------------------------------|
| Q Search Invo  | ices     |                     |                                    |                    |                        |            |          |          | C                                            |
| Invoice#       | Туре     |                     |                                    |                    |                        | PO#        | Currency | Amount   | Operating Unit                               |
| 123456<br>Paid | Standard | Invoice<br>09/11/20 | ed Invoid<br>018 Receiv<br>09/11/2 | e I<br>ed 1<br>018 | Paid Date<br>0/08/2018 | 12345678   | USD      | 2,713.30 | Twitter Australia<br>Holdings Pty<br>Limited |

#### Anzeigen der Rechnungsdetails Viewing Invoice Details

Auf dem Bildschirm mit den Rechnungen werden alle Informationen zu den einzelnen Rechnungen angezeigt. Klicke auf den Tab Zugehörige Rechnungen, um eine von Twitter bearbeitete Rechnung als PDF anzuzeigen.

The invoice screen shows all information related to a given invoice. Click on the Related Invoices tab to view a PDF copy of the invoice Twitter processed.

| PURCHASE ORDERS INVOICES PAYMENTS                                                                   | CASES CHANGE REQUESTS                                            | COMPANY INFO     | DOCUMENTS                            |                                                      |                                        |                           |
|----------------------------------------------------------------------------------------------------|------------------------------------------------------------------|------------------|--------------------------------------|------------------------------------------------------|----------------------------------------|---------------------------|
| Invoice List > Invoice #123456                                                                      |                                                                  |                  |                                      |                                                      |                                        | Create Case               |
| Invoice Number Bill To<br>12356 Twitter Australia Holdings<br>PO Number Sydney, 2000 AU<br>45678901 | Ship To<br>Pty Limited Twitter Australia Hold<br>Sydney, 2000 AU | ings Pty Limited | Twitte<br>Invoice Date<br>09/11/2018 | Operating<br>er Australia Hold<br>Due Da<br>10/11/20 | Unit<br>ings Pty Limite<br>te F<br>118 | ayment Date<br>10/08/2018 |
| Item                                                                                                | Item Description                                                 |                  | Quantity                             | Unit Price                                           | Currency                               | Amount                    |
| Q3 APAC Swag Budget                                                                                 | Q3 APAC Swag Budget                                              |                  | 2713                                 | 1                                                    | USD                                    | 2713                      |
| Q3 APAC Swag Budget                                                                                 | Q3 APAC Swag Budget                                              |                  | 0.3                                  | 1                                                    | USD                                    | 0.3                       |
| SUB TOTAL<br>USD 2,713.3                                                                            | TAX<br>USD 0                                                     |                  |                                      | <b>TOT,</b><br>USD 2,1                               | <b>AL</b><br>713.3                     |                           |
| Attachments                                                                                         |                                                                  |                  |                                      |                                                      |                                        |                           |
| File Name                                                                                           | \$ C                                                             | reated on        |                                      |                                                      |                                        | \$                        |
| larrybird.pdf                                                                                       | 09                                                               | 9/13/2018        |                                      |                                                      |                                        |                           |
| Holds Related Payments Related Cases                                                                |                                                                  |                  |                                      |                                                      |                                        |                           |

Scrolle zum Anzeigen einer bestimmten Rechnung nach unten. Dort findest du im Abschnitt unter die Kategorien Zurückgestellt, Zugehörige Zahlungen und Ähnliche Fälle:

For a given Invoice, scroll down to review Holds, Related Payments and Related Cases (section below Invoice Attachments):

- Unter **Holds** werden Zurückstellungen aufgrund von Rechnungsfehlern angezeigt. Holds shows any invoice related issues
- **Related Payments** zeigt Informationen mit Bezug zur jeweiligen Rechnung an. Related Payments information related to that particular invoice
- Unter **Related Cases** werden zuvor über das Q&A-Tool gestellte Fragen zur PO angezeigt. Related Cases shows any questions raised about the PO via the Q&A tool

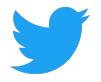

# Zahlungen Payments

#### Auf dem Tab Zahlungen werden alle von Twitter getätigten Zahlungen angezeigt. Klicke auf Zahlungsnummer, um die Zahlungsdetails anzuzeigen.

The Payments tab shows all payments made by Twitter. Click on the Payment # to view details about the payment.

| Open Purchase Orders    | 59  | PURCHASE ORDERS           | INVOICES                               | PAYMENTS CASES  | CHANGE  | E REQUESTS     | COMPANY INFO | DOCUMENTS          |
|-------------------------|-----|---------------------------|----------------------------------------|-----------------|---------|----------------|--------------|--------------------|
| Recent Payments         | 449 | Q Saved Searches ▽        | Status is $\operatorname{Paid} \times$ | Search Payments |         |                |              | × C                |
|                         |     | Payment#                  | Payment Method                         | Payment Date    | ↓ Curre | Cleared Amount | Vendor Site  | Operating Unit     |
| Invoices Pending Review | · 1 | 12345678901<br>Reconciled | Twitter Intl Wires                     | 12/21/2016      | USD     | 8,544.32       | LOS ALTOS-CA | Twitter France SAS |

# Überprüfe die Zahlungsdetails und die zugehörigen Rechnungen. Review payment details and related Invoices.

| Payment List > Payment # 9        | 8765432101     |                                        |              |                                      | Create Case |
|-----------------------------------|----------------|----------------------------------------|--------------|--------------------------------------|-------------|
| Payment Information               |                |                                        |              |                                      |             |
| Payment Date<br>December 21, 2016 |                | Status<br>Reconciled                   |              | Bank Account<br>TFR_BOFA_US_USD_1234 |             |
| Due Date<br>December 22, 2016     |                | Payment Method<br>Twitter Intl Wires   |              | Amount<br>8,544.32 USD               |             |
| Supplier Information              |                |                                        |              |                                      |             |
| Supplier<br>Larry Bird            |                | Remit to Supplier<br>Larry Bird LLC    |              | Address<br>1355 Market Street        |             |
| Supplier Site<br>LOS ALTOS-CA     |                | Remit to Supplier Site<br>LOS ALTOS-CA |              | Sall Francisco, CA 94105             |             |
| Related Invoices                  |                |                                        |              |                                      |             |
| Invoice#                          | Invoice Amount | Invoice Currency                       | Invoice Date | Description                          |             |
| 12345                             | 8,544.32       | USD                                    | 10/24/2016   | Cust ID: Twitter - Larry Bir         | d           |

# Fälle

Cases

Auf dem Tab Fälle wird der Verlauf der im Lieferantenportal gestellten Fragen zu POs, Rechnungen und anderen Dingen angezeigt. Klicke auf Neuer Fall, wenn du eine Frage stellen möchtest. asked within Supplier Portal about POs. Invoices and other queries. Click on New Case to ask a n The Coose tab ab

| The Gases | tab shows a history o   | i questions askeu within | Supplier Fortal about | FOS, INVOICES and O | ther queries. Click of | I New Case to ask a new o | question. |          |
|-----------|-------------------------|--------------------------|-----------------------|---------------------|------------------------|---------------------------|-----------|----------|
| PURCHASE  | ORDERS INVOICES         | PAYMENTS CASES           | CHANGE REQUESTS       | COMPANY INFO DOC    | CUMENTS                |                           |           |          |
| Q Search  | n Cases                 |                          |                       |                     |                        |                           | C         | New Case |
| Case#     | Category                | Related To               | Status                | Ope                 | en Date                | Subject                   |           |          |
| CS141     | PO Related<br>Update PO | 65000231                 | Open<br>MEDIUM        | 02/                 | /01/2019               | test case                 |           |          |

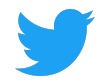

# Wenn während deiner Auswahl von Fall erstellen ein bestimmter Bereich aktiviert ist (PO, Rechnung, Allgemein usw.), werden die entsprechenden Details automatisch zum Fall hinzugefügt.

If Create Case is selected while reviewing a specific area (PO, Invoice, General, etc.), those details will be pre-populated in the case.

|                                       |                             |                                                        |                            |                       |                | Create Ca    |
|---------------------------------------|-----------------------------|--------------------------------------------------------|----------------------------|-----------------------|----------------|--------------|
| Invoice Number<br>123456<br>PO Number | Bill To                     | Ship To                                                |                            | Operating<br>Twitter, | g Unit<br>Inc. |              |
|                                       |                             |                                                        | Invoice Date<br>10/04/2018 | Due Da<br>11/18/2     | ate<br>018     | Payment Date |
| Item                                  |                             | Item Description                                       | Quantity                   | Unit Price            | Currency       | Amount       |
| Larry Birds Jump Fe                   | stival - Birds Nest Beanies | Larry Birds Jump Festival - Birds Nest Beanies March 5 | 0                          | 1                     | USD            | 0            |
| Larry Birds Jump Fe                   | stival - Birds Nest Beanies | Larry Birds Jump Festival - Birds Nest Beanies March 5 | 7600                       | 1                     | USD            | 7600         |
| Shipping                              |                             |                                                        |                            |                       | USD            | 496.43       |
|                                       |                             |                                                        |                            |                       |                |              |
|                                       | SUB TOTAL                   | ТАХ                                                    |                            | тот                   | AL             |              |
|                                       | USD 8,096.43                | USD 0                                                  |                            | USD 8.0               | 096.43         |              |

Trage alle relevanten Daten ein, damit Twitter deine Frage schnell beantworten kann. Sobald Twitter reagiert hat, werden E-Mails an die zugehörigen Kontakte gesendet. Klicke auf Absenden, um deine Frage an Twitter zu senden.

Fill out all relevant information to allow Twitter to answer questions quickly. Emails will be sent to related contacts when Twitter has responded. Click on **Submit** to send your question to Twitter.

| Invoice List > Invoice#123456 > Create Case  |            | ⊘ Submit       |
|----------------------------------------------|------------|----------------|
| Category<br>Invoice Related                  |            | × *            |
| Sub Category<br>Select                       |            | *              |
| Invoice Number<br>123456                     |            | *              |
| Title<br>Summarize the issue                 |            | *              |
| Description<br>Describe the issue in details |            | *              |
| Attachments                                  |            | New Attachment |
| Name \$                                      | Created on | \$             |
|                                              |            |                |

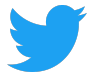

### Änderungsanforderung

Change Request

Hier werden sämtliche Änderungen oder Aktualisierungen der Angaben unter

Unternehmensinformationen protokolliert. Änderungen, die den Status Ausstehend aufweisen, werden von Twitter geprüft. Von Twitter genehmigte Änderungen haben den Status **Approved**, während abgelehnte Änderungen unter Abgelehnt geführt werden.

Any changes or updates made under **Company Info** will be logged here. Changes with a Status of "Pending" are under review by Twitter. Changes approved by Twitter will have an "Approved" Status, whereas rejected changes will have a "Rejected" Status.

Änderungen an ausstehenden Änderungsanforderungen sind nicht möglich. Stattdessen kannst du Abbrechen auswählen und die gewünschten Änderungen erneut auf dem Tab Unternehmensinformationen eintragen. Die ursprüngliche Anforderung hat dann den Status Abgebrochen.

Changes cannot be made to any Pending Change Requests. Instead, select Cancel and edit the desired information from the Company Info tab again. The original Request will have a status of "Cancelled."

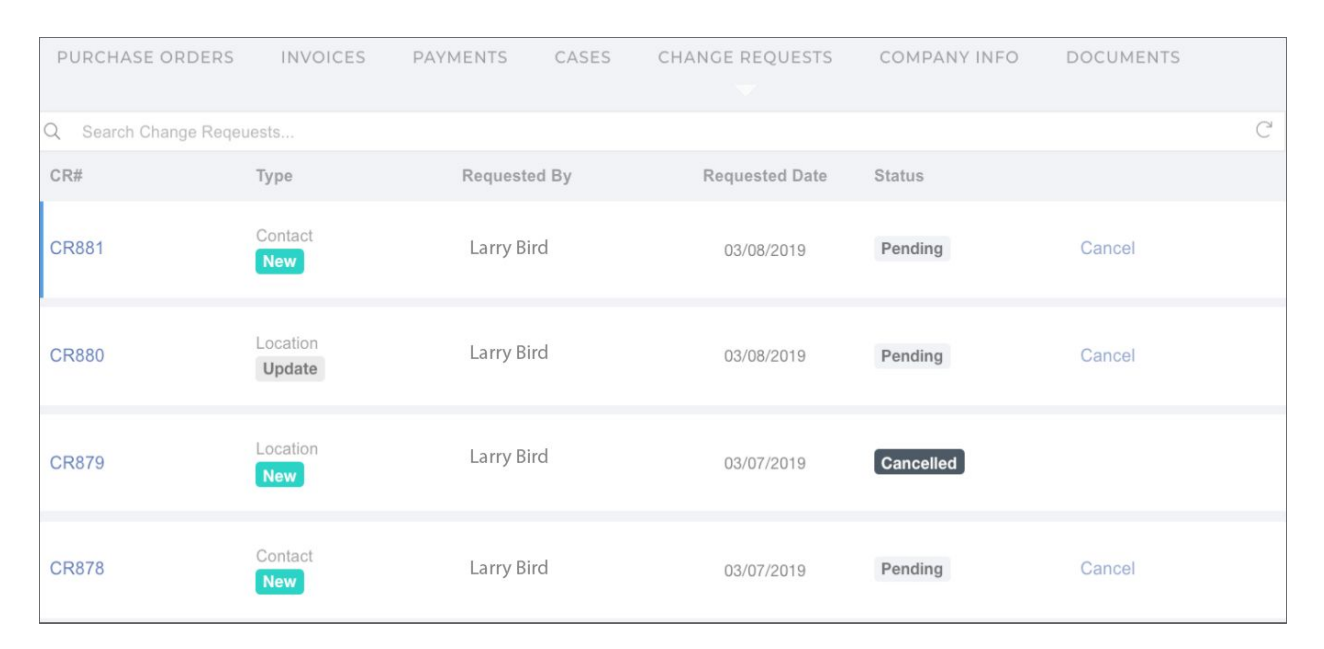

### Unternehmensinformationen

Company Information

Auf dem Tab **Unternehmensinformationen** werden die Daten angezeigt, die du Twitter beim Onboarding übermittelt hast. Auf den untergeordneten Tabs kannst du diese Daten überprüfen und den Kategorien Unternehmensinformationen, Standorte, Kontakte, Banken und Anhänge neue Informationen hinzufügen oder Änderungen vornehmen.

The **Company Info** tabs displays the details shared with Twitter during Onboarding. Selecting a sub-tab allows you to review these details, and add or make any necessary changes to Company Information, Locations, Contacts, Banks and Attachments.

#### Bearbeiten der Unternehmensinformationen

Editing Company Information

Nachdem du auf dem Tab Unternehmensinformationen Änderungen an den Details vorgenommen hast, klicke auf Speichern, damit Twitter die Änderungen prüfen und den neuen Datensatz bestätigen kann. Wenn du die Änderungen verwerfen möchtest, klicke auf Zurücksetzen.

After any changes are made to the detail on the Company Information tab, click on Save for Twitter to review and acknowledge these changes in our records, or discard changes by clicking on Reset.

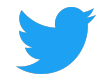

| PURCHASE ORDERS                     | INVOICES | PAYMENTS   | CASES  | CHANGE REQI                | UESTS COMPAN     | NY INFO DO | CUMENTS |
|-------------------------------------|----------|------------|--------|----------------------------|------------------|------------|---------|
| Company Information                 | Location | ons 🖪 Cont | acts 🛄 | Banks © A                  | ttachments       |            |         |
| Company Information                 |          |            |        |                            |                  |            | 🗟 Save  |
|                                     |          |            |        |                            |                  |            |         |
| Supplier Name<br>Larry Bird LLC     |          |            | *      | Alternate N                | lame             |            |         |
| Supplier Type<br>Supplier           |          |            |        | Tax Identifi<br>12-3456789 | ication No<br>90 |            |         |
| Industrial Classification<br>Select |          |            | Ŧ      |                            |                  |            |         |

### Hinzufügen und Bearbeiten von Standorten

Adding and Editing New Locations

Klicke auf Neu, um einen Standort hinzuzufügen, und fülle alle erforderlichen Felder (mit \* markiert) aus. Klicke auf Speichern. Eine Pop-Up-Sprechblase bestätigt, dass Twitter deine Anforderung erhalten hat. Click on New to add a Location and enter all required fields (marked with an '). Click on Save. A Success pop up bubble will be displayed to confirm Twitter's receipt of the request.

Die angeforderten Daten haben während der Überprüfung durch unser Team den Status Ausstehend. Du kannst den Status auf dem Tab Änderungsanforderung nachverfolgen. Sobald die Überprüfung und Genehmigung durch Twitter erfolgt ist, ändert sich der Status in Aktiv.

The details that were requested will show a "Pending" status while our team reviews this change and can be tracked on the **Change Request** tab. Once Twitter has reviewed and approved the Status will show as "Active."

| PURCHASE ORDER    | S INVOICES PAYM                               | ENTS CASES CH     | ANGE REQUE  | STS COMPAN            | Y INFO DOCUMENTS                  |
|-------------------|-----------------------------------------------|-------------------|-------------|-----------------------|-----------------------------------|
| 🚊 Company Inform  | ation • Locations                             | 🖪 Contacts 🔛 Bank | s 🥥 Atta    | achments              |                                   |
| Locations         |                                               |                   | Q Filter Lo | cations               | 3 Locations C                     |
| Address Name      | Address                                       | Country           | Status      | Purpose               | Communication                     |
| San Francisco, CA | 1355 Market Street<br>San Francisco, CA 94103 | United States     | PENDING     | Purchasing<br>Payment | @larrybird@twitter.com            |
| San Francisco, CA | 1355 Market Street<br>San Francisco, CA 94103 | United States     | Active      | Purchasing            | ❷<br>₪<br>@ larrybird@twitter.com |
| San Francisco, CA | 1355 Market Street<br>San Francisco, CA 94103 | United States     | Active      | Purchasing<br>Payment | <ul> <li></li></ul>               |

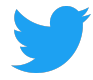

Nachdem du Änderungen an den Standortdaten vorgenommen hast, klicke auf Speichern, damit Twitter die Änderungen prüfen und den neuen Datensatz bestätigen kann. (Dies kannst du auf dem Tab **Change Request** nachverfolgen.)

After any changes are made to Location details, click on Save for Twitter to review and acknowledge these changes in our records (tracked on the Change Request tab).

# Ein Standort soll entfernt werden? Öffne hierzu einen einen Fall und fordere ein Enddatum für den Standort an.

Need to remove a location? Open a Case and request the end date of a location.

### Hinzufügen und Bearbeiten neuer Kontakte

Adding and Editing New Contacts

# Klicke auf dem Tab Kontakte auf Neu, um einen Kontakt hinzuzufügen, und gib die Daten ein (Vor- und Nachname sowie E-Mail-Adresse sind Pflichtfelder).

| On the Contacts tab, click on | New to add a Cont | act and complete a | II details (Firs | and Last Name     | e and Email are re | quired).          |           |     |
|-------------------------------|-------------------|--------------------|------------------|-------------------|--------------------|-------------------|-----------|-----|
| PURCHASE ORDERS               | INVOICES          | PAYMENTS           | CASES            | 6 CHANGE REQUESTS |                    | COMPANY INFO      | DOCUMENTS |     |
|                               |                   |                    |                  |                   |                    |                   |           |     |
| 🖩 Company Informatio          | n 🎈 Locat         | ions 🖪 Con         | tacts            | 📕 Banks           | 🥔 Attachme         | ents              |           |     |
| Contacts                      |                   |                    |                  | ٩                 | Filter Contacts.   |                   |           | lew |
| Name                          | Department        | Title              |                  | Status            | Email              |                   | Phone     |     |
| Larry Bird                    |                   |                    |                  | Active            | Larr               | ybird@twitter.com |           |     |

Wenn du unter Kontaktdaten die Option Portalzugriff erforderlich auswählst, erhält der Kontakt Zugriff auf das Portal. Kontakte, für die das Kontrollkästchen **Required Portal Access** nicht aktiviert ist, enthalten nur nützliche Informationen für Twitter.

On the Contact Details, selecting the **Required Portal Access** will allow the Contact to access the Supplier Portal. Those Contacts with the **Required Portal Access** checkbox not checked will only serve as helpful information for Twitter.

# Unternehmen mit mehreren Standorten können diesen jeweils einen **Kontakt** zuordnen. Klicke hierzu auf Neu und wähle im Dropdown-Menü den Standort aus.

A company with multiple locations can associate a Contact with one of their locations; click on New and select a location from the dropdown menu.

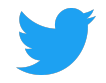

| 🎚 Company Information          | Locations | 🖪 Contacts | B B | anks 🥜 Attachments       |            |       |
|--------------------------------|-----------|------------|-----|--------------------------|------------|-------|
| Contact Details                |           |            |     |                          | ← Contacts | Save  |
|                                |           |            |     |                          |            |       |
| First Name<br>LARRY            |           |            | *   | Last Name<br>BIRD        |            | *     |
| Email<br>LARRYBIRD@TWITTER.COM |           |            | *   | Telephone                |            |       |
| Require Portal Access          |           |            |     | End Date<br>⊞ 12/31/2024 |            |       |
|                                |           |            |     |                          |            |       |
| Associated Locations           |           |            |     |                          |            | 🕀 New |
| Address Name                   | Status    | End Date   |     |                          |            |       |

# Zum Aktualisieren der **Kontakte** und für den Zugriff auf das Lieferantenportal wähle Portalzugriff erforderlich aus.

Update Contacts and provide access to the Supplier Portal by selecting the Required Portal Access.

Klicke nach jeder Änderungen unter Kontakte auf Speichern, damit Twitter die Änderungen prüfen und den neuen Datensatz bestätigen kann. (Dies kannst du auf dem Tab **Change Request** nachverfolgen.) Erst nachdem Twitter die neuen Kontakte mit aktiviertem Kotrollkästchen Portalzugriff erforderlich überprüft hat, werden die Anmeldedaten vergeben und der Status ändert sich in Aktiv. After any changes are made to **Contacts**, click on **Save** for Twitter to review and acknowledge these changes in our records (tracked on the **Change Request** tab). Only <u>after</u> Twitter has approved new Contacts with the **Required Portal Access** checkbox checked will they receive their login credentials; their Status will show as "Active."

Ein Kontakt soll entfernt werden? Füge hierzu unter Kontaktdaten ein Enddatum hinzu. Need to remove a contact? Add an **End Date** on their Contact Details.

#### Hinzufügen und Bearbeiten von Banken

Adding and Editing Banks

Füge **Banken** hinzu oder aktualisiere sie. Nachdem du Änderungen an den Daten unter Banken vorgenommen hast, klicke auf Speichern, damit Twitter die Änderungen prüfen und den neuen Datensatz bestätigen kann. (Dies kannst du auf dem Tab **Change Request** nachverfolgen.) Add or update **Banks**. After any changes are made to the detail within Banks, click on **Save** for Twitter to review and acknowledge these changes in our records (tracked on the **Change Request** tab).

Bei der Eingabe neuer Bankdaten und der Bankleitzahl werden die Felder Bankname, Filialname, Adresse, Stadt, Land und Postleitzahl automatisch ausgefüllt. When entering in New bank information, once routing number is entered it will auto populate Bank Name, Branch Name, Address, City, State and Zip Code.

# Du möchtest Bankdaten entfernen? Öffne hierzu einen Fall und fordere ein Enddatum für den Eintrag einer Bank an.

Need to remove bank info? Open a Case and request an end date of a bank.

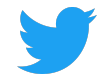

| 🗓 Company Informatic | on 🌒 Locations | Contacts   | 📕 Banks | 🥝 Attachmer  | nts    |                 |
|----------------------|----------------|------------|---------|--------------|--------|-----------------|
| Banks                |                |            | ٩       | Filter Banks |        | 1 Banks C 🕀 New |
| Bank Name            | Branch Name    | Account    | IBAN    | Currency     | Status | Account Name    |
| Bank of America      | BANK OF AMER   | XXXXXX1234 |         | USD          | Active | Larry Bird      |

| III Company Information 🗣 Locations 🖪 Contacts 📱 Banks 🥔 Attachments |                                             |                                |                          |      |  |  |  |  |  |  |  |
|----------------------------------------------------------------------|---------------------------------------------|--------------------------------|--------------------------|------|--|--|--|--|--|--|--|
| Bank Details                                                         |                                             |                                | ← Banks                  | Save |  |  |  |  |  |  |  |
| Require Intermediary Bank<br>Details                                 | Are International Payments<br>Allowed?<br>✔ | Payment Method<br>Select       | Account Type<br>CHECKING | × *  |  |  |  |  |  |  |  |
| Country<br>United States                                             | *<br>× •                                    | Accepted Currency<br>USD       |                          | × *  |  |  |  |  |  |  |  |
| Routing Number<br>123456789                                          | *                                           | SWIFT Code<br>ABCD1234         |                          |      |  |  |  |  |  |  |  |
| Bank Name<br>BANK OF AMERICA, N.A.                                   | *                                           | Branch Name                    |                          |      |  |  |  |  |  |  |  |
| Account Number<br>1234567890                                         | *                                           | Beneficiary Name<br>LARRY BIRD |                          | *    |  |  |  |  |  |  |  |
| Address1<br>1355 MARKET STREET                                       |                                             | City<br>SAN FRANCISCO          |                          |      |  |  |  |  |  |  |  |
| State<br>CA                                                          |                                             | Zip Code<br>94103              |                          |      |  |  |  |  |  |  |  |

#### Hinzufügen von Anhängen

Adding Attachments

Klicke auf Neu, um beliebige Anhänge hinzuzufügen, z. B. Rechts- oder Steuerdokumente. Wähle eine Kategorie aus: Von Lieferant für Dokumente, die ein Unternehmen mit Twitter teilt, oder An Lieferant für Dokumente, die Twitter mit einem Unternehmen teilt. Füge anschließend einen Titel hinzu. Wähle die hochzuladende Datei aus und klicke auf Speichern. Sobald die Datei hochgeladen ist, steht sie als Download zur Verfügung.

Click New to add any Attachments, for example any legal or tax documents. Select a Category, From Supplier - a company sharing documents with Twitter or To Supplier - Twitter sharing documents with a company and add a Title. Drag or Upload file and click on Save. Once attached, the file can be downloaded.

Sämtliche **Anhänge** sind auch auf dem Tab Dokumente verfügbar. All **Attachments** will also be available under the **Documents** tab.

Ein Anhang soll entfernt werden? Öffne einen Fall. Need to delete attachment? Open a Case

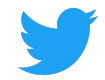

| 🗓 Company Info | rmation 🌘 Locations | 🖪 Contacts 🛛 👖 Ba | anks 🥜 Attachments       |                 |     |
|----------------|---------------------|-------------------|--------------------------|-----------------|-----|
| Attachments    |                     |                   |                          | C ●             | New |
| Title          | Description         | Category          | Creation Date Created By | Attachment Name |     |
| TESTING        |                     | From Supplier     | March 08,2019 Larry Bird | 1.pdf           |     |
| TESTING        |                     | To Supplier       | March 08,2019 Larry Bird | 1.pdf           |     |

### **Dokumente**

Documents

Hier können Dateianhänge von Twitter oder einer Firma angezeigt oder heruntergeladen werden. Klicke auf Neu, um Anhänge hinzuzufügen. Wähle eine Kategorie aus: Von Lieferant für Dokumente, die ein Unternehmen mit Twitter teilt, oder An Lieferant für Dokumente, die Twitter mit einem Unternehmen teilt. Füge anschließend einen Titel hinzu. Wähle die hochzuladende Datei aus und klicke auf Speichern. View and download documents attached by Twitter or a company. Click **New** to add any attachments. Select a Category, choose **From Supplier** - a company sharing documents with Twitter or **To Supplier** - Twitter sharing documents with a company and ad a **Title**. Drag or Upload file and click on **Save**.

Dokumente, die auf dem Tab Dokumente angehängt wurden, werden nicht auf dem Tab Anhänge unter Unternehmensinformationen angezeigt.

Any documents attached on the Documents tab will not show on the Attachments tab under Company Info.

| Add Attachment     |                  | _      | ×     |
|--------------------|------------------|--------|-------|
| Category<br>Select |                  |        | *     |
| Title              |                  |        | *     |
| Description        |                  |        |       |
|                    | Drag/Upload File | Cancel |       |
|                    | 2.03, 01.000     |        |       |
|                    |                  | Save   | Close |

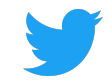

| PURCHASE ORDERS | INVOICES          | PAYMENTS | CASES     | CHANGE  | REQUESTS      | COMPANY INFO | DOCUMENTS       |               |
|-----------------|-------------------|----------|-----------|---------|---------------|--------------|-----------------|---------------|
| Q Search        |                   |          |           |         |               |              |                 | C ⊕ New       |
| Title           | Description       |          | Categor   | У       | Creation Date | Created By   | Attachment Name |               |
| 1056318.pdf     | PDF Invoice Image |          | Invoice I | nternal | 10/11/2018    | MARKVIEW     | 🍐 1056318.pdf   |               |
| 1055160.pdf     | PDF Invoice Image |          | Invoice I | nternal | 10/10/2018    | MARKVIEW     | 🎒 1055160.pdf   |               |
| PO_81_10120631  |                   |          | Docume    | nts     | 10/09/2018    | AUTOINSTALL  | O_81_10120      | 0631_0_US.pdf |
| 1051387.pdf     | PDF Invoice Image |          | Invoice I | nternal | 10/09/2018    | MARKVIEW     | 🎒 1051387.pdf   |               |

## Anpassen der Anzeigen

Customizing Views

### Anpassen der Anzeige unter Aufträge

Customizing the Purchase Orders View

Über das Feld Suche kannst du bestimmte POs suchen und diese anhand der folgenden Kriterien filtern: Use the Search box to find specific for POs and, filter your POs based on any PO criteria:

- Auftragsnummer PO Number
- Status (offen, abgeschlossen)) status (Open, Closed)
- Genehmigungsdatum
   Approved Date
- Betrag
   Amount
- Anforderer (der Twitter Unternehmensinhaber der PO)
   Requestor (the Twitter business owner of the PO)
- Käufer
- Buyer
- Тур

•

Туре

**EXPERTENTIPP:** Wähle Enthält als "or"-Operator für die Suche aus, oder aktiviere den Operator Enthält nicht, um bestimmte Begriffe von der Suche auszuschließen.

PRO TIP:. Use Any Of as an "OR" search criteria operator, and or None Of as a "DOES NOT CONTAIN" search criteria operator.

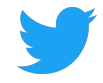

| Q                | Ope                  | en Purchase Orders 🗢 | Sear | ch Purchase Ord | ers      |           |             |                       | G                     |
|------------------|----------------------|----------------------|------|-----------------|----------|-----------|-------------|-----------------------|-----------------------|
| P                | $\equiv$             | Public Views         | 3    | Approved Date   | Currency | Amount    | Rem. Amount | Contact               | Operating Unit        |
| 10               | Open Purchase Orders |                      |      |                 |          |           | Bird Larry  |                       |                       |
| St               | $\equiv$             | My Views             | en   | 10/09/2018      | USD      | 21,640.00 | 21,640.00   | Larrybird@twitter.com | Twitter, Inc.         |
| н                | None                 |                      | -    |                 |          |           |             |                       |                       |
| 10               | Ø                    | Hide Search          | len  | 10/05/2018      | USD      |           |             | Bird, Larry           | Twitter, Inc.         |
| St               | ľ                    | Update View          |      |                 | 000      |           |             | Larrybird@twitter.com | Twitter, me.          |
|                  | 5                    | Reset to Default     |      |                 |          |           |             | Pird Larry            |                       |
| <b>4</b> 5<br>St | +                    | Create New View      | en   | 10/05/2018      | USD      | 19,000.00 | 19,000.00   | Larrybird@twitter.com | Twitter France<br>SAS |

| Q TESTING 🗢 PO Number contains 620 × Search Purchase Orders |        |               |          |          |             |             |                |  |
|-------------------------------------------------------------|--------|---------------|----------|----------|-------------|-------------|----------------|--|
| PO#                                                         | Status | Approved Date | Currency | Amount   | Rem. Amount | Contact     | Operating Unit |  |
| 12345678/0<br>Standard PO                                   | Open   | 10/05/2018    | USD      | 8,390.20 | 0           | Bird, Larry | Twitter, Inc.  |  |

### Speichern eines Suchvorgangs

Saving A Search

Du kannst Suchvorgänge speichern, indem du im Dropdown-Feld der Suche Neue Ansicht erstellen auswählst.

Save a search by selecting "Create New View" under the Search drop down box.

| PURCHASE ORDERS    | INVOICES PA    | YMENTS CASES    | CHANGE REQUESTS | COMPANY INFO        | DOCUMENTS   |         |                |    |
|--------------------|----------------|-----------------|-----------------|---------------------|-------------|---------|----------------|----|
| Q Saved Searches ♥ | Status is Open | X Search Purcha | ise Orders      |                     |             |         |                | ×C |
| = Public Views     | Status         | Approved Date   | Currency Amount |                     | Rem. Amount | Contact | Operating Unit |    |
| None               |                |                 |                 |                     |             |         |                |    |
| ≡ My Views         |                |                 |                 |                     |             |         |                |    |
| None               |                |                 |                 |                     |             |         |                |    |
| View Search        |                |                 |                 |                     |             |         |                |    |
| Dpdate View        |                |                 |                 |                     |             |         |                |    |
| S Reset to Default |                |                 |                 | Durahasa Ord        |             |         |                |    |
| + Create New View  |                |                 |                 | Purchase Ord        | ers         |         |                |    |
|                    |                |                 |                 | No Purchased Orders | yet.        |         |                |    |

Benenne die neue Ansicht und entscheide über ihren Status:

Name the New View, and decide if this View should be:

• Öffentlich (Sie wird mit anderen Mitarbeitern des Unternehmens geteilt, die **Zugriff** auf das Portal haben.)

Public (shared with others in your Company that also have access to the Portal))

• Standard (Sie wird bei der Anmeldung angezeigt.) Default (displayed on login)

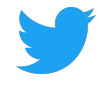

# Speichere die Ansicht. <sup>Save the View</sup>

| Create New View                              |                                                            |
|----------------------------------------------|------------------------------------------------------------|
| Name<br>Open Purchase Orders                 |                                                            |
| Slide below to make this view private Public | Slide below to make this view your default view<br>Default |
| Search Criteria                              | N                                                          |
| Status is Open                               |                                                            |
|                                              |                                                            |
|                                              |                                                            |
|                                              |                                                            |
|                                              | Cancel 🔂 Save                                              |

In Supplier Connect können neue Ansichten von jedem Tab aus (Rechnungen, Zahlungen usw.) gesucht und erstellt werden.

Supplier Connect offers the ability to search and create new views from any tab (Invoice, Payments, etc.).